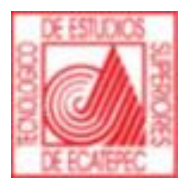

# Ingresa a tu Cuenta Institucional

## Manual de Usuario

### Centro de Computación y Telemática

### Ingresa a tu Cuenta Institucional

Para ingresar a tu cuenta institucional acceda a la siguiente liga:

Av. Tecnológico s/n, Col. Valle de Anáhuac, sección Fuentes, Ecatepec de Morelos, Estado de México, C.P. 55210,

Tels: 5000 2314 y 2312

www.tese.edu.mx

Institución reconocida con el Premio SEP-ANUIES al Desarrollo y Fortalecimiento Institucional 2004. Certificada bajo las Normas ISO 14001:2015 Ambiental e ISO 9001:2015 Calidad por American Trust Register, S.C. y NMX-R-025-SCFI-2015 Igualdad Laboral y No Discriminación.

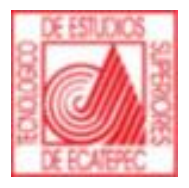

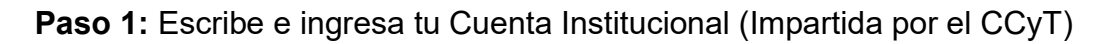

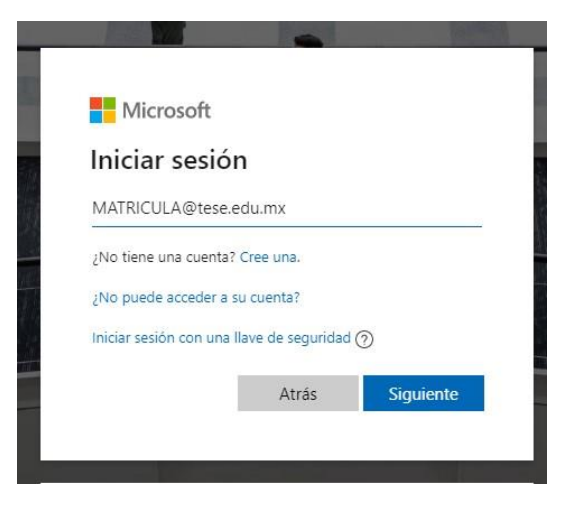

Ilustración 1 - Ingresar Cuenta Institucional

#### Paso 2: Elige cuenta profesional o educativa

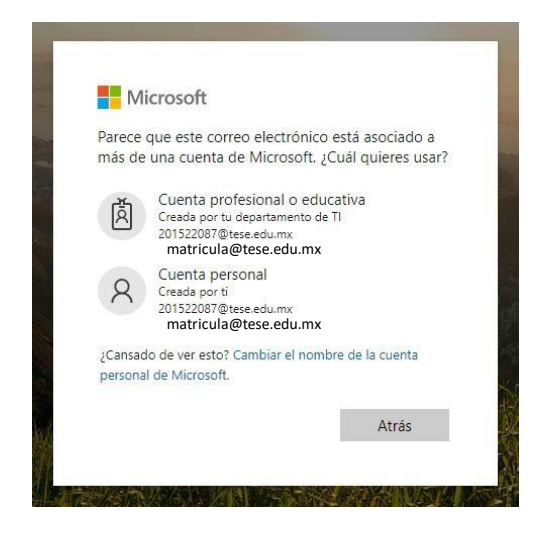

Ilustración 2 - Opción de Cuentas

Paso 3: Te pedirá que ingreses tu contraseña es importante que escribas bien tu contraseña.

www.tese.edu.mx

atucion reconocida con el Premio SEP-ANUIES al Desarrollo y Fortalecimiento Institucional 2004. Certificada bajo las Normas ISO 14001:2015 Ambiental e ISO 9001:2015 Calidad por American Trust Register, S.C. y NMX-R-025-SCFI-2015 Igualdad Laboral y No Discriminación.

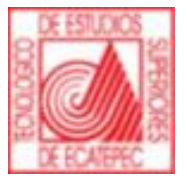

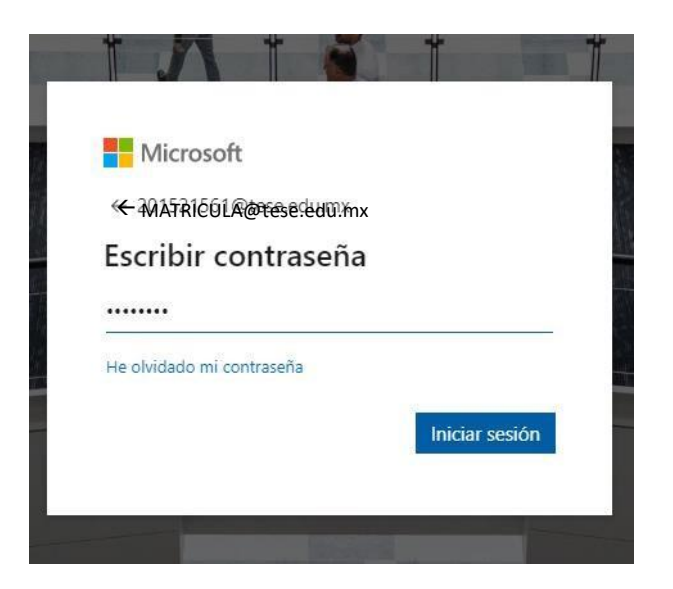

Ilustración 3 - Ingresa Contraseña

**Paso 4:** Te preguntará si quieres mantener tu sesión iniciada, eso dependerá del usuario y su preferencia.

| Microsoft                                      |                                           |
|------------------------------------------------|-------------------------------------------|
| 2MATRICULAT@tese                               | leđư.mx                                   |
| ¿Quiere man<br>iniciada?                       | tener la sesión                           |
| Haga esto para redu<br>solicita que inicie ses | cir el número de veces que se le<br>sión. |
| No volver a mos                                | strar                                     |
|                                                |                                           |

Ilustración 4 - Sesión Iniciada

**Paso 4:** Y así podrás ingresar a tu cuenta, en este apartado se muestras las aplicaciones a las que tienes acceso.

v. Tecnológico s/n, Col. Valle de Anáhuac, sección Fuentes, Ecatepec de Morelos, Estado de México, C.P. 55210,

Tels: 5000 2314 y 2312

www.tese.edu.mx

tución reconocida con el Premio SEP-ANUIES al Desarrollo y Fortalecimiento Institucional 2004. Certificada bajo las Normas ISO 14001:201 Ambiental e ISO 9001:2015 Calidad por American Trust Register, S.C. y NMX-R-025-SCFI-2015 Igualdad Laboral y No Discriminación.

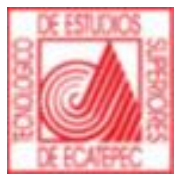

| Office 365                |                            |                | D Buse    | ar         |                        |                |                    |       |            | c" ©                     | ? 🕕  |
|---------------------------|----------------------------|----------------|-----------|------------|------------------------|----------------|--------------------|-------|------------|--------------------------|------|
| Buenas ta                 | rdes, LAI                  | JRA            |           |            |                        |                |                    |       | Ins        | talar Office 💛           |      |
| +                         | o -                        |                | W         | ×.         | 1                      | N              | 4                  | ជ្រា  | S          | A                        |      |
| Iniciar nuevo             | Outlook                    | OneDrive       | Word      | Excel      | PowerPoint             | OneNote        | SharePoint         | Teams | Sway       | Admin.                   |      |
| Todas las<br>aplicaciones |                            |                |           |            |                        |                |                    |       |            |                          |      |
| Recientes A               | nclados Co                 | ompartidos con | migo Desc | ubrir      |                        |                |                    |       | → Cargar y | abrir 🚍 🗸                |      |
| Docume<br>OneDrive        | ento1<br>e para la Empresa | » Documents    |           |            | 18 de dic              | iembre de 2019 | Solo tu<br>usuario |       |            |                          |      |
|                           |                            |                |           | Arrastra a | iquí un archivo para c | argar y abrir  |                    |       | Más        | en OneDrive $ ightarrow$ |      |
|                           |                            |                |           |            |                        |                |                    |       |            | 📁 Repo                   | rtes |
| Buenas ta                 | ardes, Al                  | umno           |           |            |                        |                |                    |       |            |                          |      |

|                                     |                          |                 | llus       | tración     | 5 – Págin             | a Princip     | pal                |       |            |                          |      |
|-------------------------------------|--------------------------|-----------------|------------|-------------|-----------------------|---------------|--------------------|-------|------------|--------------------------|------|
|                                     | Office 365 $\rightarrow$ |                 | , Buscar   |             |                       |               |                    |       |            | d" ©                     | ? 🕡  |
| Aplicaciones                        |                          | RA              |            |             |                       |               |                    |       | Inst       | alar Office 🖂            | Î    |
| Outlook                             | OneDrive                 |                 | W          | x           | P                     | N             | s                  | đi    | s 📲        | A                        |      |
| Word 🚺                              | Excel                    | OneDrive        | Word       | Excel       | PowerPoint            | OneNote       | SharePoint         | Teams | Sway       | Admin.                   |      |
| 😰 PowerPoint 🛛 N                    | OneNote                  |                 |            |             |                       |               |                    |       |            |                          |      |
| SharePoint                          | Teams                    |                 |            |             |                       |               |                    |       |            |                          |      |
| Sway • A                            | 🕽 Admin.                 |                 |            |             |                       |               |                    |       |            |                          |      |
| Todas las aplicaciones              |                          | npartidos conmi | igo Descub | orir        |                       |               |                    |       | ↑ Cargar y | abrir =×                 |      |
| Documentos                          |                          | Documents       |            |             | 18 de dici            | embre de 2019 | Solo tu<br>usuario |       |            |                          |      |
| Crear 🖂                             |                          |                 |            | Arrastra aq | uí un archivo para ca | argar y abrir |                    |       | Más        | en OneDrive $ ightarrow$ |      |
| Documento1<br>OneDrive para la Empr | esa > > Documents        | -               |            |             |                       |               |                    |       |            | 💻 Report                 | es 🖕 |

#### Ilustración 6 - Lista de Aplicaciones

| The second factors and the | Cal Valla da Anéhuna anatén European Estana da Manalas Estada da Mérica. CD EE210     |  |
|----------------------------|---------------------------------------------------------------------------------------|--|
| V lechologico s/n          | I OL VALLE DE ANADUAC SECCIÓN ELIENTES ECATENEC DE MOREIOS ESTADO DE MEXICO ( P 55710 |  |

Tels: 5000 2314 y 2312

www.tese.edu.mx

Institución reconocida con el Premio SEP-ANUIES al Desarrollo y Fortalecimiento Institucional 2004. Certificada bajo las Normas ISO 14001:2015 Ambiental e ISO 9001:2015 Calidad por American Trust Register, S.C. y NMX-R-025-SCFI-2015 Igualdad Laboral y No Discriminación.

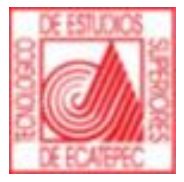

Av. Tecnológico s/n, Col. Valle de Anáhuac, sección Fuentes, Ecatepec de Morelos, Estado de México, C.P. 55210,

Tels: 5000 2314 y 2312

Institución reconocida con el Premio SEP-ANUIES al Desarrollo y Fortalecimiento Institucional 2004. Certificada bajo las Normas ISO 14001:2015 Ambiental e ISO 9001:2015 Calidad por American Trust Register, S.C. y NMX-R-025-SCFI-2015 Igualdad Laboral y No Discriminación.